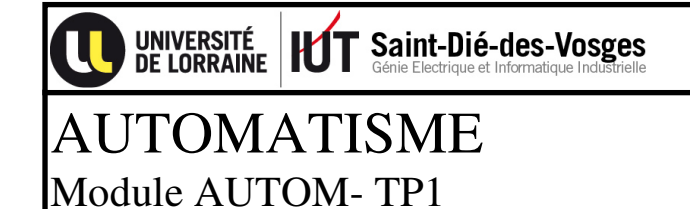

24/09/2018

# **PRISE EN MAIN TIA PORTAL**

| I grand grand gr<br>Grand grand grand grand grand grand grand grand grand grand grand grand grand grand grand grand grand grand grand grand grand grand grand grand grand grand grand grand grand grand grand grand grand grand grand grand grand grand grand g |               |
|----------------------------------------------------------------------------------------------------|---------------|
|                                                                                                    | Démonstrateur |

S71200

(8 entrées TOR/8 sorties TOR/2 entrées ANA/1 sortie ANA)

# **Présentation :**

Pour ce premier TP, l'objectif est de se familiariser avec l'outil d'ingénierie TIA PORTAL. Les postes informatiques de la salle sont équipés de TIA PORTAL en version V13 SP2. L'API sera un S71200, modèle compact disposant de : 14 entrées TOR - 10 sorties TOR -2 entrées ANA (0-10V) - 1 sortie ANA (0-10V). Cet automate propose 3 langages CEI : LADDER - LOGIGRAMME - SCL

Après une présentation de TIA PORTAL, cette première séance permettra d'effectuer les opérations suivantes :

- Créer un projet
- Configurer l'architecture matérielle
- Configurer le réseau industriel
- Déclarer les variables API
- Tester les entrées sorties (table de visualisation et de forçage)
- Programmer des opérations binaires
- Programmer des opérations combinatoires
- Programmer un traitement séguentiel
- Programmer une temporisation
- Programmer un compteur

# Adressage des entrées-sorties API :

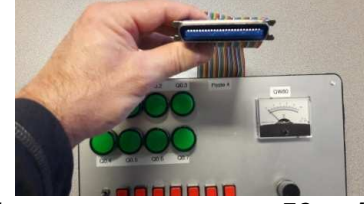

Nappe et connecteur 50 points

L'automate est relié électriquement au démonstrateur via une nappe et un connecteur 50 points.

Pour ce démonstrateur, nous configurerons l'adressage des entrées/sorties de l'API suivant ce plan d'adressage :

| Module        | Empla | Adresse I | Adresse Q | Туре               |
|---------------|-------|-----------|-----------|--------------------|
|               | 103   |           |           |                    |
|               | 102   |           |           |                    |
|               | 101   |           |           |                    |
| ▼ PLC_1       | 1     |           |           | CPU 1214C DC/DC/DC |
| DI 14/DQ 10_1 | 11    | 01        | 01        | DI 14/DQ 10        |
| AI 2_1        | 12    | 6467      |           | AI 2               |
| AQ 1x12BIT_1  | 13    |           | 8081      | Signal Board AQ1   |

#### **Configuration matérielle :**

Sur un réseau existant, avec TIA PORTAL, nous sommes en mesure de scanner le réseau et de vérifier le matériel en ligne (adresse et firmware).

D'autres fonctionnalités sont proposés depuis cette interface comme : retour aux paramètres usine, affectation d'une adresse IP, diagnostic, temps de cycle, etc.

| Navigateur du projet                                           |                   | • • • • • • • • • • • • • • • • • • • |                        |                     |
|----------------------------------------------------------------|-------------------|---------------------------------------|------------------------|---------------------|
| Appareils                                                      |                   |                                       |                        |                     |
| 1 0 0                                                          |                   |                                       |                        |                     |
|                                                                | -                 |                                       |                        |                     |
| Paramètres de la documentation                                 |                   | •                                     |                        |                     |
| Languer & Persourcer                                           |                   |                                       |                        |                     |
| Acrès en ligne                                                 |                   |                                       |                        |                     |
|                                                                | 1331              |                                       |                        |                     |
| COM <10x [Côble PS232/PPI Multi-Master]                        |                   |                                       |                        |                     |
| COM <11> [Câble PS232/PPI Multi-Master]                        | 1.007             |                                       |                        |                     |
| COM <12> [Câble PS232/PPI Multi-Master]                        |                   | WORKSHOP_theme1 > s120                |                        |                     |
| COM <13> [Câble RS232/PPI Multi-Master]                        |                   | Accès en ligne                        | Π                      |                     |
| COM <14> [Cable RS232/PPI Multi-Master]                        |                   | ✓ Diagnostic                          | Général                |                     |
| COM <20x [Cable RS232/PPI Multi-Master]                        |                   | Général                               | Module                 |                     |
| COM <205 [Cable RS232/PPI Multi-Master]                        |                   | Tampon de diagnostic                  | Désignation abrégée:   | CPU 1214C DC/DC/DC  |
| COM (Câble BS 232/PPI Multi-Master]                            | 1007              | Temps de cycle                        | Référence:             | 6ES7 214-1AG31-0XB0 |
| COM (Cable RS252/PPI Multi-Master)                             | 10007             | Mémoire<br>Interface PROFINET [X1]    | Matériel :             | 1                   |
| COM <225 [Cable RS232/PPI Multi-Master]                        |                   | Adresse Ethernet                      | Firmware:              | V 3.0.2             |
| COM <b>[Cable RS232/PPI Multi-Master]</b>                      |                   | Ports                                 |                        |                     |
| COM  Cable RS232/PPI Multi-Master]                             |                   | Affecter adresse IP                   | Châssis : 0            |                     |
| COM <3> [Cable RS232/PPI Multi-Master]                         |                   | Régler l'heure                        | Emplacement : 1        |                     |
|                                                                | 2000<br>2000      | Affecter un nom                       |                        |                     |
| LI PLCSIM V5.x [PN/IE]                                         | <b>利</b><br>2011  |                                       | Informations module    |                     |
| Intel(R) Centrino(R) Advanced-N 6200 AGN                       | <b>利加</b><br>3500 |                                       | >                      |                     |
| Intel(R) 82577LM Gigabit Network Connection                    | <b>※</b>          |                                       | Nom de module :        | s1200-5             |
| <ul> <li>Intel(R) 82574L Gigabit Network Connection</li> </ul> | ~                 | =                                     | Informations fabricant |                     |
| Mettre à jour les abonnés accessibles                          |                   |                                       |                        |                     |
| ktp600-5 [192.168.0.75]                                        |                   |                                       | Description fabricant: | SIEMENS AG          |
| ▼ [] s1200-5 [192.168.0.55]                                    |                   |                                       | Numéro de série :      | SZVDDYH0086430      |
| 😓 En ligne & Diagnostic                                        |                   |                                       |                        | 16#0001             |
| Blocs de programme                                             |                   |                                       |                        | 1000001             |
| Objets technologiques                                          |                   |                                       |                        |                     |
| Types de données API                                           |                   |                                       |                        |                     |

1. Scanner le matériel présent sur le réseau et vérifier les firmwares du S71200 et du KTP600 de votre poste de travail.

Voici la configuration matérielle que l'on souhaite obtenir :

| S                                    | 7-1200                                                                                                    |                                      | KTP 600                                                                                                    |
|--------------------------------------|----------------------------------------------------------------------------------------------------|--------------------------------------|----------------------------------------------------------------------------------------------------|
| Informations catalogue               |                                                                                                    | Informations catalogue               |                                                                                                    |
| Description abrégée:<br>Description: | CPU 1214C DC/DC/DC<br>Mémoire de travail 75 Ko ; alimentation DC24V<br>avec D114 x DC24V SINK/SOURCE, DQ10 x DC24V<br>et Al2 intégrées ; 6 compteurs rapides et 4                                                                                                    | Désignation abrégée:<br>Désignation: | KTP600 Basic color PN<br>Écran 5.7" TFT, 320 x 240 pixels, Couleurs 256;<br>Commande par touche et tactile, 6 touches de<br>fonction; 1 x PROFINET |
|                                      | sorties d'impulsions intégrées ; extension des<br>ElS intégrées par Signal Board ; jusqu'à 3<br>modules de communication pour<br>communication série ; jusqu'à 8 modules<br>d'entrées sorties pour extension des ElS ; 0,04<br>ms/k instructions ; interface PROFINET pour<br>programmation, communication IHM et API-API |                                      | ~                                                                                                    |
| N° de réf.:                          | 6ES7 214-1AG31-0XB0                                                                                                    | No de référence:                     | 6AV6647-0AD11-3AX0                                                                                                    |
| Version de firmware:                 | V3.0                                                                                                    | Version:                             | 12.0.0.0                                                                                                    |
|                                      | Actualiser la description du module                                                                                                    |                                      | Actualiser la description de module                                                                                                    |

# Carte SIGNAL BOARD

| Description abrégée: | Signal Board AQ1                                                                                                    |
|----------------------|----------------------------------------------------------------------------------------------------|
| Description:         | Signal Board AQ1 x 12Bit ; borniers enfichables ;<br>sortie : =/-10V et 020mA ; diagnostic<br>paramétrable ; valeur de remplacement pour la |
| SB 1232<br>AD 1      | sortie paramétrable                                                                                                    |
| AQ 276               |                                                                                                    |
|                      | ~                                                                                                    |
| N° de réf.:          | 6ES7 232-4HA30-0XB0                                                                                                    |
| Version de firmware: | V1.0                                                                                                    |
|                      | Actualiser la description du module                                                                                                    |

- 2. Effectuer la configuration matérielle complète API, HMI et SIGNAL BOARD
- 3. Déclarer le mémento de cadence (byte 0) ainsi que les bits système (byte 1) de votre CPU

|                                                 |                                                  | Bits de mémento de cadence                         |                                                  |  |
|-------------------------------------------------|--------------------------------------------------|----------------------------------------------------|--------------------------------------------------|--|
|                                                 |                                                  |                                                    | Activer l'utilisation de l'octet de mémento de c |  |
| Bits de mémento système                         |                                                  | Adresse de l'octet de mémento<br>de cadence (MBx): | 0                                                |  |
|                                                 | Activer l'utilisation de l'octet de mémento syst | Cadence 10 Hz:                                     | %M0.0 (Clock_10Hz)                               |  |
|                                                 |                                                  | Cadence 5 Hz:                                      | %M0.1 (Clock_5Hz)                                |  |
| Adresse de l'octet de mémento<br>système (MBx): | 1                                                | Cadence 2.5 Hz:                                    | %M0.2 (Clock_2.5Hz)                              |  |
| Premier cycle:                                  | %M1.0 (FirstScan)                                | Cadence 2 Hz:                                      | %M0.3 (Clock_2Hz)                                |  |
| Diagramme de diagnostic                         |                                                  | Cadence 1.25 Hz:                                   | %M0.4 (Clock_1.25Hz)                             |  |
| modifié:                                        | %M1.1 (DiagStatusUpdate)                         | Cadence 1 Hz:                                      | %M0.5 (Clock_1Hz)                                |  |
| Toujours 1 (high):                              | %M1.2 (AlwaysTRUE)                               | Cadence 0.625 Hz:                                  | %M0.6 (Clock_0.625Hz)                            |  |
| Toujours 0 (low):                               | %M1.3 (AlwaysFALSE)                              | Cadence 0.5 Hz:                                    | %M0.7 (Clock_0.5Hz)                              |  |

4. Observer les autres propriétés associées à votre CPU

**Remarque :** La configuration peut également se faire en détectant directement la CPU en ligne. Dans ce cas, il faut positionner dans la fenêtre de travail une CPU non spécifiée, attention le firmware doit tout de même correspondre.

|                            | Appareil :                            |
|----------------------------|---------------------------------------|
|                            | approx.m                              |
|                            |                                       |
| _                          |                                       |
| 🕶 🧊 CPU 1200 non spécifiée | Unspecific CPU 1200                   |
| 6ES7 2XX-XXXXX-XXXX        | N° d'article. : 6ES7 2XX-XXXXXX-XXXXX |
|                            | Version : V3.0 🔻                      |

## Adresse réseau :

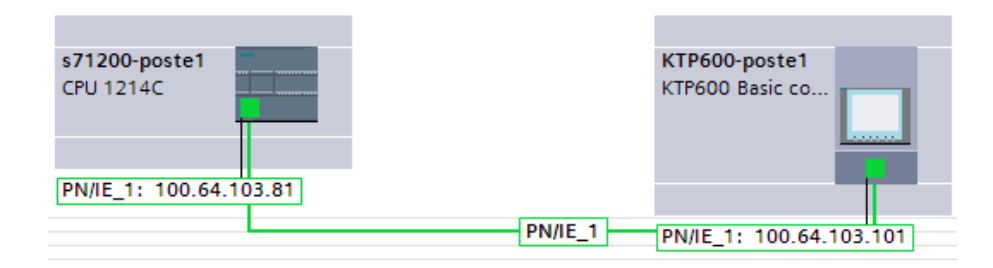

#### Plan d'adressage S71200 :

Adresse IP S7-1200 poste 1: 100.64.103.81 Adresse IP S7-1200 poste 2 :100.64.103.82 Adresse IP S7-1200 poste 3 :100.64.103.83 Adresse IP S7-1200 poste 4: 100.64.103.84 Adresse IP S7-1200 poste 5 :100.64.103.85 Adresse IP S7-1200 poste 6 :100.64.103.86

#### Plan d'adressage KTP600 :

Adresse IP KTP600 poste 1: 100.64.103.101 Adresse IP KTP600 poste 2 :100.64.103.102 Adresse IP KTP600 poste 3 :100.64.103.103 Adresse IP KTP600 poste 4: 100.64.103.104 Adresse IP KTP600 poste 5 :100.64.103.105 Adresse IP KTP600 poste 6 :100.64.103.106

- 1. Configurer les adresses IP conformément au plan d'adressage de votre poste de travail.
- 2. Compiler et charger votre configuration matérielle API.

#### Déclaration des variables :

- 1. Créer une table de variables : « DEMONSTRATEUR ».
- 2. Saisir l'ensemble de vos variables nécessaires à votre programmation : variables %I, %Q et %M.
- 3. Enregistrer vos variables.
- 4. Compiler et charger vos variables dans l'API.

| DEN | ONSTRATEUR    |                 |         |
|-----|---------------|-----------------|---------|
|     | Nom           | Type de données | Adresse |
| -   | so 50         | Bool            | %10.0   |
| -   | S1            | Bool            | %IO.1   |
| -   | S2            | Bool            | %I0.2   |
| -   | 53            | Bool            | %I0.3   |
| -   | 54            | Bool            | %I0.4   |
| -   | S5            | Bool            | %I0.5   |
| -   | 56            | Bool            | %I0.6   |
| -   | 57            | Bool            | %I0.7   |
| -   | octet_entées  | Byte            | %IBO    |
| -   | но            | Bool            | %Q0.0   |
| -   | H1            | Bool            | %Q0.1   |
| -   | H2            | Bool            | %Q0.2   |
| -   | НЗ            | Bool            | %Q0.3   |
| -   | H4            | Bool            | %Q0.4   |
| -   | H5            | Bool            | %Q0.5   |
| -   | H6            | Bool            | %Q0.6   |
| -   | H7            | Bool            | %Q0.7   |
| -   | octet_sorties | Byte            | %QB0    |
| -   | etape_x0      | Bool            | %M100.0 |
| -   | etape_x1      | Bool            | %M100.1 |
| -   | etape_x2      | Bool            | %M100.2 |
| -   | etape_x3      | Bool            | %M100.3 |
| -   | etape_x4      | Bool            | %M100.4 |
| -   | octet_étapes  | Byte            | %MB100  |
| -   | pass          | Bool            | %M200.0 |
| -   | potentiomètre | Int             | %IW64   |
| -   | voltmètre     | Int             | %QW80   |

**Remarque :** D'autres variables peuvent être déclarées ultérieurement. Pour que l'API les prenne en compte, il faudra les recharger.

| 24/09/2018 |  |
|------------|--|
| 24/09/2010 |  |

Module AUTOM

## Test des entrées sorties :

- 1. Créer une table de visualisation et de forçage : «TEST\_ES\_DEMONSTRATEUR ».
- 2. Saisir l'ensemble des variables à tester : variables %I et %Q.
- 3. Mettre l'API en ligne
- 4. Tester vos variables d'E/S

| Nom          | Type de données | Adresse 🔺 | Réma | Visibl | Acces | Valeur visualisatio |
|--------------|-----------------|-----------|------|--------|-------|---------------------|
| 🕣 SO         | Bool            | %126.0    |      |        |       | FALSE               |
| 🔁 S1         | Bool            | %126.1    |      |        |       | FALSE               |
| <b>4</b> 52  | Bool            | %1126.2   |      |        |       | TRUE                |
| <b>S</b> 3   | Bool            | %126.3    |      |        |       | FALSE               |
| <b>4</b> \$4 | Bool            | %1126.4   |      |        |       | FALSE               |
| KI \$5       | Bool            | %1126.5   |      |        |       | FALSE               |

#### Programmation d'opérations binaires :

1. Créer une fonction FC30 en LOGIGRAMME

Opérations\_binaires [FC30]

- 2. En vous servant des instructions sur bit, programmer chaque équation dans des réseaux distincts
  - E &
     E >=1
     E ×
     E -[=]
- H1 = S0 . S1
- H2 = S2 + S3
- H6 = S5 ⊕S6
- H3 = H4 = S4 . (S0 + S5)
- H7= (S1+S3) . (S6 +S7)
- 3. Appeler la fonction FC30 dans l'OB1.
- 4. Compiler, charger et tester.

#### Programmation d'opérations numériques :

#### Instruction de transfert MOVE.

1. Créer une fonction FC40 en LADDER

The second second secon

2. Placer deux blocs MOVE (réseau 1 et réseau 2 de FC40)

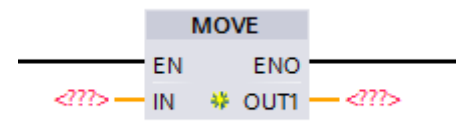

Premier bloc MOVE :

• Si S0=1 alors octet\_sortie : = clock\_byte

Deuxième bloc MOVE :

- Si S0=0 alors octet\_sortie : = 0
- 3. Appeler la fonction FC40 dans l'OB1, la fonction précédente FC30 doit être désactivée (always\_false).
- 4. Compiler, charger et tester.

# Instruction de mise à l'échelle

Rappel des fonctions NORM\_X et SCALE\_X pour la mise à l'échelle de capteurs analogiques :

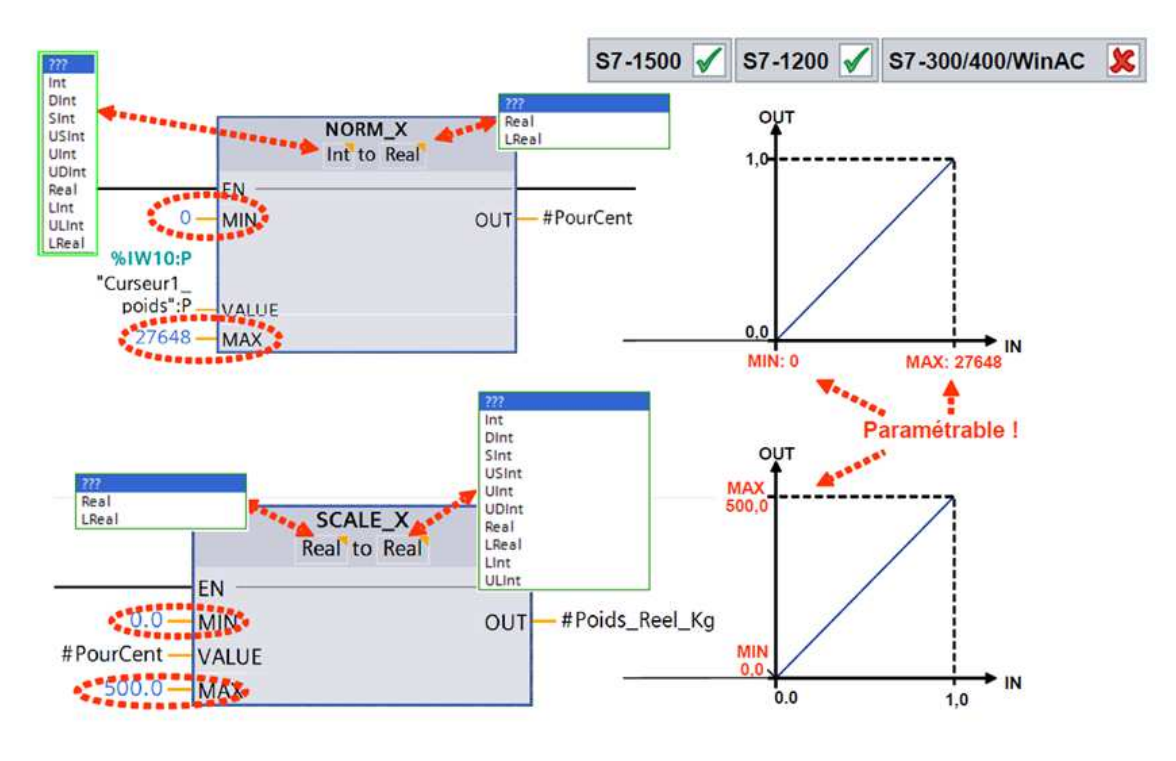

1. Créer une fonction FC50 en LADDER

🔹 Mise\_à\_echelle [FC50]

- 2. Placer les deux instructions NORM\_X et SCALE\_X dans le même réseau.
- 3. Programmer ces instructions pour mettre à l'échelle la variable « potentiomètre » : %IW64 à l'échelle en 0-100%
- 4. Appeler la fonction FC50 dans l'OB1
- 5. Compiler, charger et tester.

# Programmation d'un traitement séquentiel :

**Rappel :** Règles de GRAFCET, une étape doit avoir deux équations, une équation d'activation et une de désactivation. Votre programme doit permettre l'activation de l'étape initiale lors du chargement du programme (bit First scan)

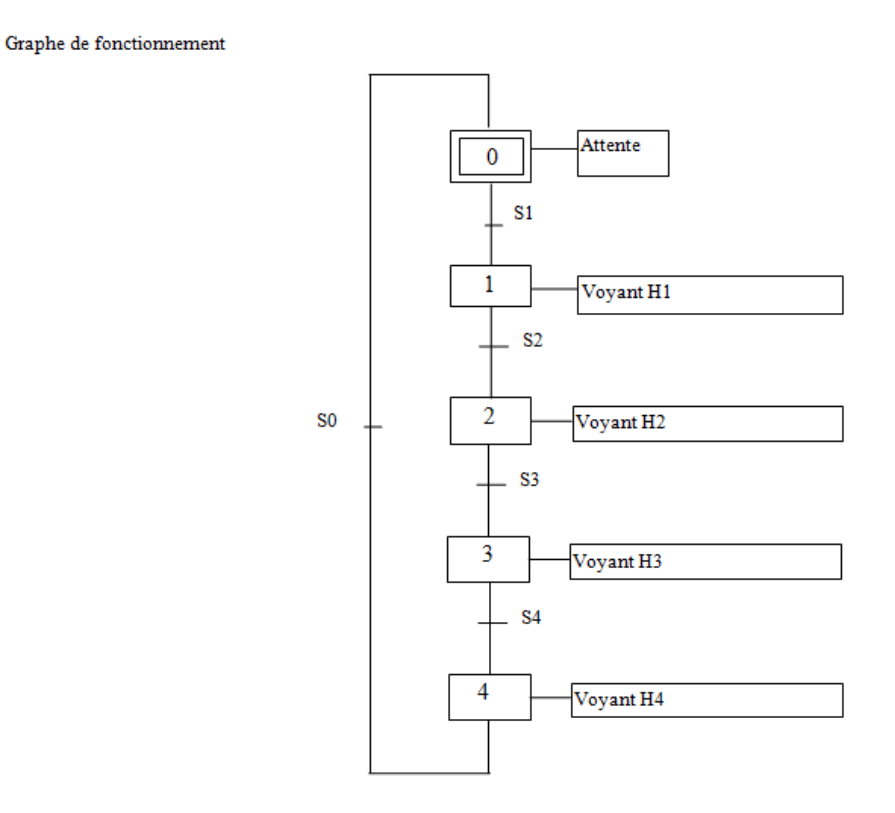

1. Créer deux fonctions fonction FC60 et FC70 en LADDER

| Actions_GRAFCET [FC70] |
|------------------------|
| GRAFCET [FC60]         |

- 2. Programmer le traitement séquentiel (FC60) correspondant au GRAFCET ci-dessus.
- 3. Programmer les actions associées (FC70) correspondant au GRAFCET ci-dessus.
- 4. Appeler les fonctions FC60 et FC70 dans l'OB1 (Attention aux conflits éventuels avec les autres fonctions).
- 5. Compiler, charger et tester.

# Programmation d'une temporisation :

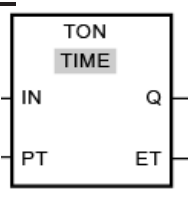

| Paramètres | Déclaration | Type de données |             |
|------------|-------------|-----------------|-------------|
|            |             | S7-1200         | S7-1500     |
| IN         | Input       | BOOL            | BOOL        |
| PT         | Input       | TIME            | TIME, LTIME |
|            |             |                 |             |
| Q          | Output      | BOOL            | BOOL        |
|            |             |                 |             |
| ET         | Output      | TIME            | TIME, LTIME |

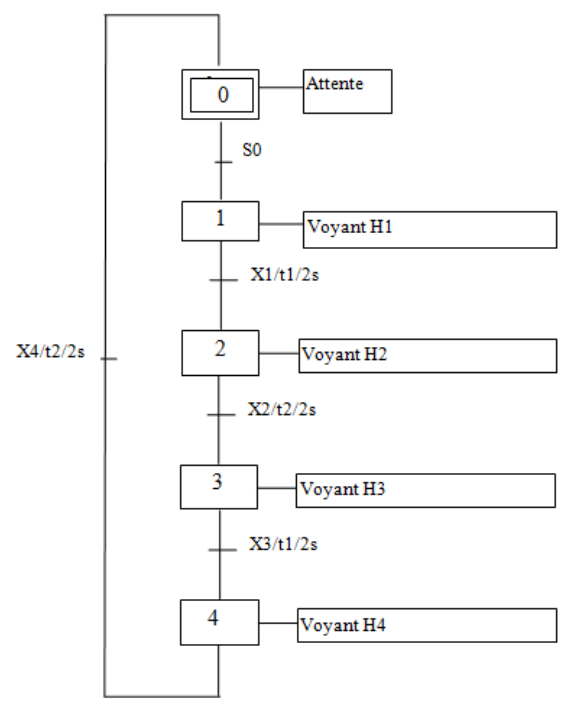

- 1. Reprendre les 2 fonctions FC60 et FC70 en LADDER
  - Actions\_GRAFCET [FC70]
  - GRAFCET [FC60]
- 2. Modifier le traitement séquentiel (FC60) correspondant au GRAFCET ci-dessus en intégrant des temporisations de type TON : T1 et T2.
- 3. Modifier le programme les actions associées (FC70) correspondant au GRAFCET cidessus.
- 4. Compiler, charger et tester.

#### Programmation d'un compteur :

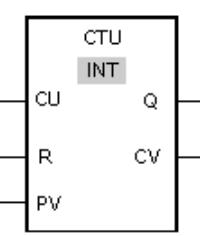

| Paramètre | Déclaration | Type de données                    | Zone de mémoire               |                                     |
|-----------|-------------|------------------------------------|-------------------------------|-------------------------------------|
|           |             |                                    | S7-1200                       | S7-1500                             |
| CU        | Input       | BOOL                               | I, Q, M, D, L ou constante    | I, Q, M, D, L ou constante          |
| R         | Input       | BOOL                               | I, Q, M, D, L, P ou constante | I, Q, M, D, L, T, C, P ou constante |
| PV        | Input       | Nombres entiers                    | I, Q, M, D, L, P ou constante | I, Q, M, D, L, P ou constante       |
| Q         | Output      | BOOL                               | I, Q, M, D, L                 | I, Q, M, D, L                       |
| cv        | Output      | Nombres entiers, CHAR, WCHAR, DATE | I, Q, M, D, L, P              | I, Q, M, D, L, P                    |

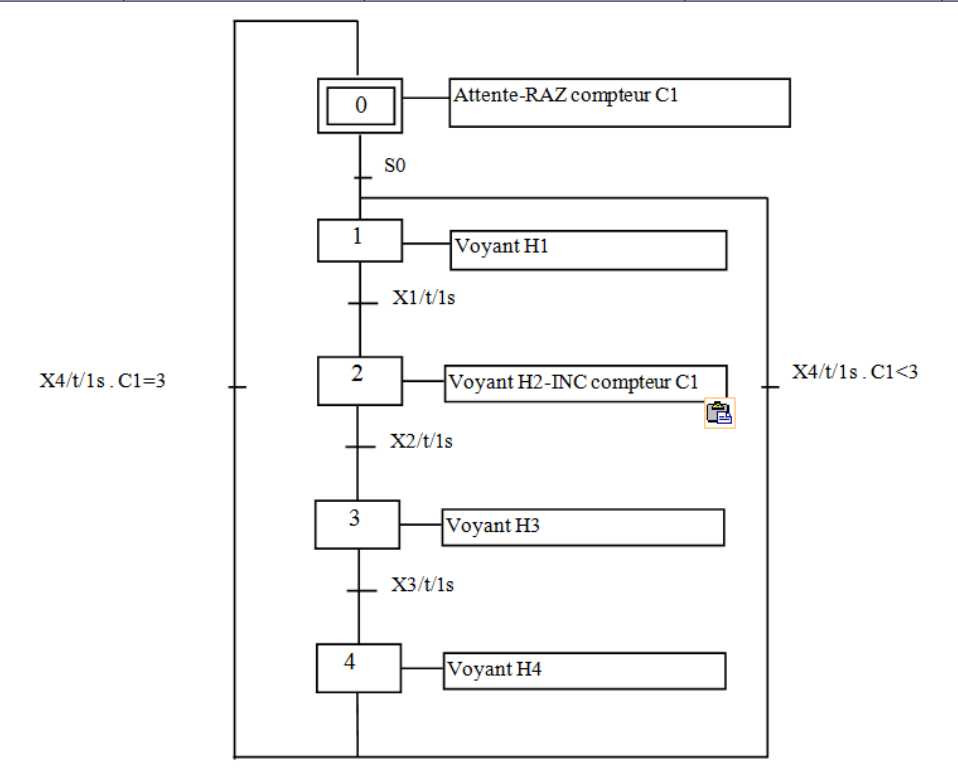

1. Reprendre les 2 fonctions FC60 et FC70 en LADDER

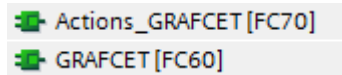

- 2. Modifier le traitement séquentiel (FC60) correspondant au GRAFCET ci-dessus en intégrant un compteur CTU : C1
- 3. Modifier le programme les actions associées (FC70) correspondant au GRAFCET cidessus.
- 4. Compiler, charger et tester.

# Temporisation réglable :

On souhaite pouvoir régler le temps de la temporisation T1 avec le potentiomètre. Le temps de temporisation (Input : ET) pourra être réglée entre 1 et 15s.

1. Reprendre les 3 fonctions FC50, FC60 et FC70 en LADDER

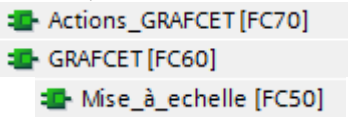

- 2. Modifier la fonction (FC50) : mise à l'échelle.
- 3. Modifier le programme les actions associées (FC70) : action du GRACET.
- 4. Compiler, charger et tester.